## Multi-Factor Authentication (MFA) Set-Up

Use the <u>Microsoft Authenticator app</u> to receive notifications on your smartphone or tablet to verify your identity when prompted for **Multifactor Authentication**.

Step 1: Download and install the Microsoft Authenticator app to your device

This app will need to be installed on your phone/device. You can get the App by opening this website on your computer <u>https://aka.ms/authapp</u> and then scroll down the page to find the appropriate QR code to scan and install the app on your phone.

**Step 2:** Using the same computer, open a web browser and navigate to the following website: <u>https://aka.ms/MFAsetup</u>

**Step 3:** Sign in with your RSS email and then your password at the ADFS screen. **If you see anything different, please make sure that you are not already logged into O365 and/or clear any cached data/history from your browser.** 

| Microsoft                  |      |
|----------------------------|------|
| Sign in                    |      |
| mcflybd@rss.k12.nc.us      |      |
| No account? Create one!    |      |
| Can't access your account? |      |
|                            | Next |
| adfs.rss.k12.nc.us         |      |
|                            |      |
|                            |      |
| Sign in                    |      |
| Password                   |      |
| Sign in                    |      |
| Sign in                    |      |
| •                          |      |
|                            |      |

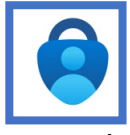

Step 4: Click Next at this screen.

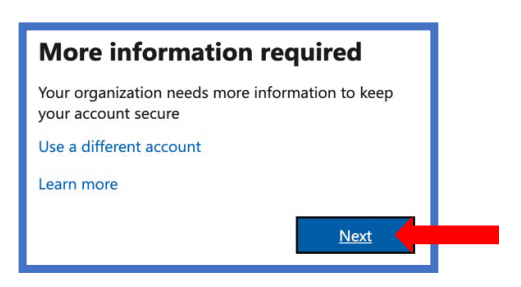

**Step 5:** Under the **Step 1** screen select the drop down and choose the **Mobile App** as the contact method. Then choose **"Receive notifications for verification**". Then click **Set Up**.

| Step 1: How should we contact you?                                                  |  |  |  |
|-------------------------------------------------------------------------------------|--|--|--|
| Mobile app 🗸                                                                        |  |  |  |
| How do you want to use the mobile app?                                              |  |  |  |
| O Use verification code                                                             |  |  |  |
| To use these verification methods, you must set up the Microsoft Authenticator app. |  |  |  |
| Set up                                                                              |  |  |  |
|                                                                                     |  |  |  |

You should now see the following screen with your QR code. Leave this screen up/open on your computer and move on to Step 6. **DO NOT CLICK** Next yet.

| Configure mobile app                                                                                                    |
|----------------------------------------------------------------------------------------------------|
| Complete the following steps to configure your mobile app.                                                                                                    |
| 1. Install the Microsoft authenticator app for Windows Phone, Android or iOS.                                                                                                    |
| 2. In the app, add an account and choose "Work or school account".                                                                                                    |
| 3. Scan the image below.                                                                                                    |
| If you are unable to scan the image, enter the following information in your app.<br>Code: <b>111-222-3333</b><br>Uri: https://mobileappcommunicator.auth.microsoft.com/activate/ |
| If the app displays a six-digit code, choose "Next".                                                                                                    |
|                                                                                                    |
| Next cancel                                                                                                    |

**Step 6:** Open the Microsoft Authenticator app on your device tap the **+** in the top right corner. This will open the **\*Add account**" window. You will select **\*Work or School Account**"

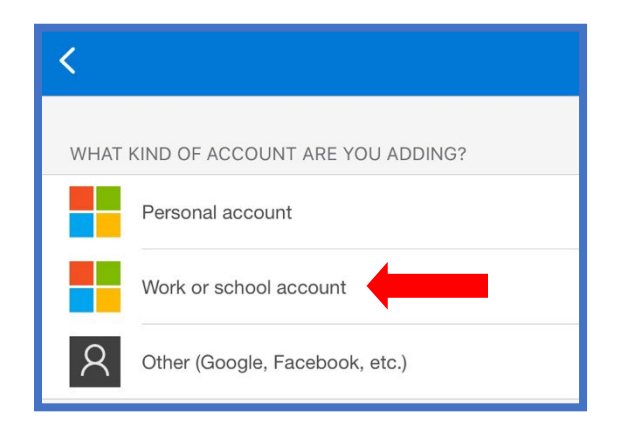

**Step 7:** You will then prompted choose "**Scan QR Code**" and using the camera on your mobile device, scan the QR code displayed on your computer screen. This should create a profile on your phone in the Authenticator App called "**RSSED**" with your RSS email address. You can now click **Next** to complete the QR verification.

| Configure mobile app<br>Complete the following steps to configure your mobile app. |
|------------------------------------------------------------------------------------|
| 1. Install the Microsoft authenticator app for Windows Phone, Android or iOS.      |
| 2. In the app, add an account and choose "Work or school account".                 |
| 3. Scan the image below.                                                           |
| If you are unable to scan the image, enter the following information in your app.  |
| Url: https://mobileappcommunicator.auth.microsoft.com/activate/                    |
| If the app displays a six-digit code, choose "Next".                               |
| Next                                                                               |
|                                                                                    |

**Step 8:** You will then be returned to the **Step 1** screen where you should click "**Next**" to start the Security Verification to your device.

| Mobile app 👻                                                                                                    |   |     |
|----------------------------------------------------------------------------------------------------|---|-----|
| - How do you want to use the mobile app?                                                                                                    |   |     |
| Receive notifications for verification                                                                                                    |   |     |
| O Use verification code                                                                                                    |   |     |
| To use these verification methods, you must set up the Microsoft Authenticator app.                                                                                                    |   |     |
| Set up Mobile app has been configured for notifications and verification codes.                                                                                                    |   |     |
|                                                                                                    | _ |     |
|                                                                                                    | N | ext |
|                                                                                                    |   |     |
|                                                                                                    |   |     |
|                                                                                                    |   |     |
|                                                                                                    |   |     |
|                                                                                                    |   |     |
| Microoft                                                                                                    |   |     |
| Microsoft                                                                                                    |   |     |
| Microsoft<br>Additional security verification                                                                                                    |   |     |
| Microsoft<br>Additional security verification<br>Secure your account by adding phone verification to your password. View video to know how to secure your account                                                                                                    |   |     |
| Microsoft Additional security verification Secure your account by adding phone verification to your password. View video to know how to secure your account Step 2: Let's make sure that we can reach you on your Mobile App device                                                                |   |     |
| Microsoft Additional security verification Secure your account by adding phone verification to your password. View video to know how to secure your account Step 2: Let's make sure that we can reach you on your Mobile App device Please respond to the notification on your device.             |   |     |
| Additional security verification<br>Secure your account by adding phone verification to your password. View video to know how to secure your account<br>Step 2: Let's make sure that we can reach you on your Mobile App device<br>Please respond to the notification on your device.              |   |     |
| Microsoft<br>Additional security verification<br>Secure your account by adding phone verification to your password. View video to know how to secure your account<br>Step 2: Let's make sure that we can reach you on your Mobile App device<br>Please respond to the notification on your device. |   |     |
| Microsoft Additional security verification Secure your account by adding phone verification to your password. View video to know how to secure your account Step 2: Let's make sure that we can reach you on your Mobile App device Please respond to the notification on your device.             |   |     |
| Microsoft Additional security verification Secure your account by adding phone verification to your password. View video to know how to secure your account Step 2: Let's make sure that we can reach you on your Mobile App device `Please respond to the notification on your device.            | N | ext |

Step 9: You should now receive a pop-up notice on your mobile device, select Approve.

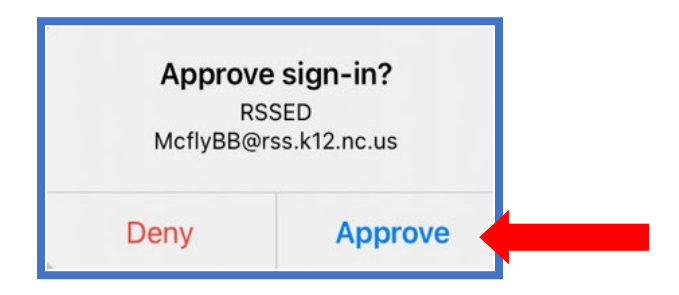

**Step 10:** Enter your country code and your devices phone number in case you lose access to the mobile app. This is a backup method for verification for access to your account as it will send you an SMS text.

| Additional securi           | ty verificatio                                                                                            | n                  |                       |                     |            |  |      |
|-----------------------------|----------------------------------------------------------------------------------------------------|--------------------|-----------------------|---------------------|------------|--|------|
| Secure your account by addi | ng phone verificatio                                                                                      | n to your password | d. View video to knov | w how to secure you | ir account |  |      |
| Step 3: In case you         | Step 3: In case you lose access to the mobile app                                                         |                    |                       |                     |            |  |      |
| onited states (+1)          | . 104-33                                                                                                  |                    |                       | -                   |            |  |      |
|                             |                                                                                                    |                    |                       |                     |            |  |      |
|                             |                                                                                                    |                    |                       |                     |            |  |      |
|                             |                                                                                                    |                    |                       |                     |            |  | Done |
| Your phone numbers will o   | Your phone numbers will only be used for account security. Standard telephone and SMS charges will apply. |                    |                       |                     |            |  |      |
|                             |                                                                                                    |                    |                       |                     |            |  |      |

**Step 11:** You may (or may not) receive another pop-up notice on your mobile device to verify the number you just entered. You should select **Approve** if received. It is also possible that you will this second pop-up as a simple text message to acknowledge. Please acknowledge whichever notice you receive. Depending on the iOS and app version it is also possible that you will not receive any code.

| Approve  | e sign-in?    |
|----------|---------------|
| McflyBB@ | rss.k12.nc.us |
| Deny     | Approve       |

**Final Checks:** You should then receive one of the following windows. It is at this point that the enrollment process for MFA has been completed. Again, depending on your devices OS, iOS version and App version dictates which screen you will receive.

|                                                                                                    | Additional security verification                                                                                                    |  |  |
|----------------------------------------------------------------------------------------------------|----------------------------------------------------------------------------------------------------|--|--|
|                                                                                                    | When you sign in with your password, you are also required to respond from a registered device. This makes it harder for a hacker to sign in with just a stolen password.<br>View video to know how to secure your account |  |  |
|                                                                                                    | what's your preferred option?                                                                                                    |  |  |
|                                                                                                    | ve ii use this verification option by default.<br>Notify me through app                                                                                                    |  |  |
|                                                                                                    | how would you like to respond?                                                                                                    |  |  |
| Microsoft                                                                                                    | Set up one or more of these options. Learn more                                                                                                    |  |  |
| - MICLOSOIL                                                                                                    | Authentication phone United States (+1) (704-555-5555 Office phone (do not use a Lync) Select your country or region                                                                                                    |  |  |
| Sign in                                                                                                    | phone) Extension                                                                                                    |  |  |
| Sorry, but we're having trouble signing you in.                                                                                                    | Alternate authentication phone Select your country or region V                                                                                                    |  |  |
|                                                                                                    | Authenticator app or Token     Set up Authenticator app                                                                                                    |  |  |
| AADSTS90014: The required field 'request' is missing from the credential. Ensure<br>that you have all the necessary parameters for the login request. | Authenticator app - My iPhone13 Delete                                                                                                    |  |  |
|                                                                                                    | Save cancel                                                                                                    |  |  |
|                                                                                                    | Your phone numbers will only be used for account security. Standard telephone and SMS charges will apply.                                                                                                    |  |  |
|                                                                                                    |                                                                                                    |  |  |

| Microsoft |                     |                                                      | Ģ                                                                                                    |
|-----------|---------------------|------------------------------------------------------|----------------------------------------------------------------------------------------------------|
| Profile   |                     |                                                      |                                                                                                    |
| You te    | our Account Profile | email: youraccount@rss.k12.nc.us<br>Alternate email: | Manage account<br>Change password<br>Set up self service password reset<br>Additional security verification<br>Review terms of use<br>Sign out everywhere |

Any of these windows are acceptable and **(except for the one below, next page)** you can close these windows as enrollment has completed. Your account profile will enroll to RSS Microsoft server with the next sync (Normally around 20-30 minutes). You will know this by the **Approve Sign-In** pop-up's that will start appearing on your mobile device.

If you happen to receive this window, please make sure the information listed is correct to you. The **Authentication phone** should be the same number you listed earlier in the setup process. The name listed beside the **Authenticator App** section should be the name of your mobile device. If all the information is accurate, then please close the window and you are done.

If it's not correct, then adjust to the settings to reflect the image below (using your mobile device number not the one shown in this example) You should only have a single Authenticator App/Device listed. If you have more than one listed, it's probably an older phone that MFA had been setup with, and that one can be removed. After all adjustments have been made (if needed) then click "**Save**". Your account profile will enroll to RSS Microsoft server with the next sync. (Normally around 20 minutes). You will know this by the **Approve Sign-In** pop-up's that will start appearing on your mobile device.

| Additional security verification                                                                                                    |                                                |              |  |  |  |
|----------------------------------------------------------------------------------------------------|------------------------------------------------|--------------|--|--|--|
| When you sign in with your password, you are also required to respond from a registered device. This makes it harder for a hacker to sign in with just a stolen password.<br>View video to know how to secure your account |                                                |              |  |  |  |
| what's your preferred option?                                                                                                    |                                                |              |  |  |  |
| We'll use this verification option by defau                                                                                                    | We'll use this verification option by default. |              |  |  |  |
| Notify me through app                                                                                                    |                                                |              |  |  |  |
| how would you like to respond?                                                                                                    |                                                |              |  |  |  |
| Set up one or more of these options. Lea                                                                                                    | im more                                        |              |  |  |  |
| Authentication phone                                                                                                    | * United States (+1) 🗸 🗸                       | 704-555-5555 |  |  |  |
| Office phone (do not use a Lync                                                                                                    | Select your country or region 🛛 💙              |              |  |  |  |
| phone)                                                                                                    |                                                | Extension    |  |  |  |
| □ Alternate authentication phone                                                                                                    | Select your country or region 🔹 🗸              |              |  |  |  |
| <ul> <li>Authenticator app or Token</li> </ul>                                                                                                    | Set up Authenticator app                       |              |  |  |  |
| Authenticator app - My iPhone13                                                                                                    |                                                |              |  |  |  |
|                                                                                                    |                                                |              |  |  |  |
| Save                                                                                                    |                                                |              |  |  |  |
| Your phone numbers will only be used for account security. Standard telephone and SMS charges will apply.                                                                                                    |                                                |              |  |  |  |
|                                                                                                    |                                                |              |  |  |  |
|                                                                                                    |                                                |              |  |  |  |